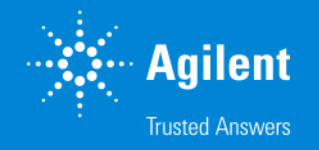

#### Agilent Chemical Standards Portfolio Expansion

Webinar | Q&A

Mitesh Patel Frederick Chan July 11th, 2019

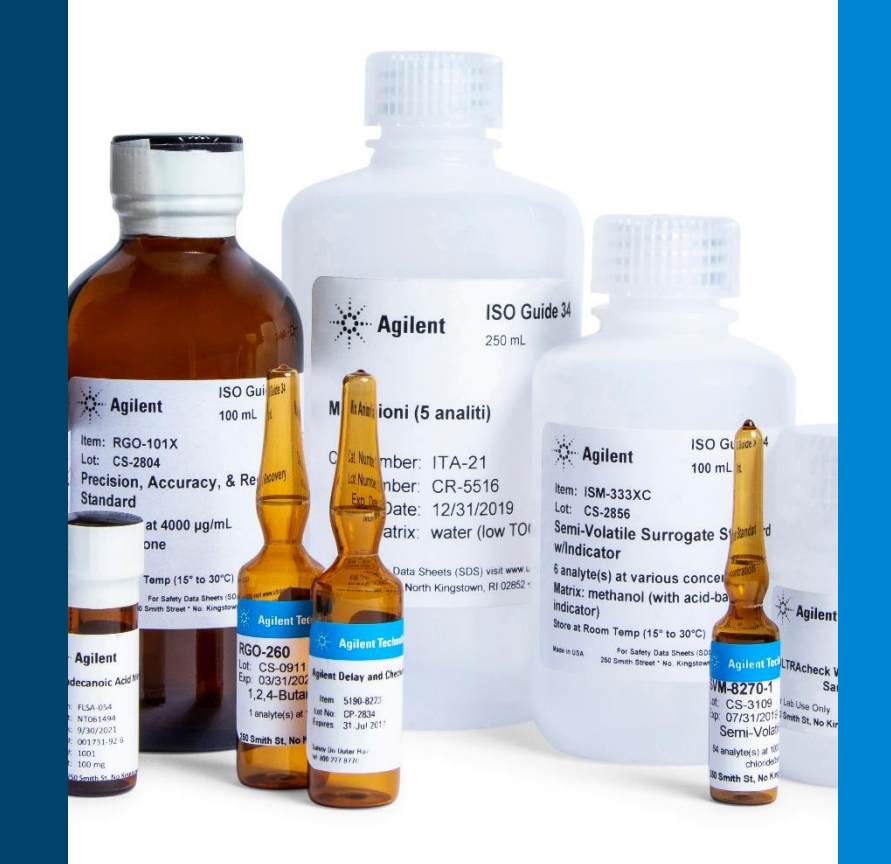

#### Who was Ultra Scientific?

A leading supplier of analytical standards to companies throughout the world.

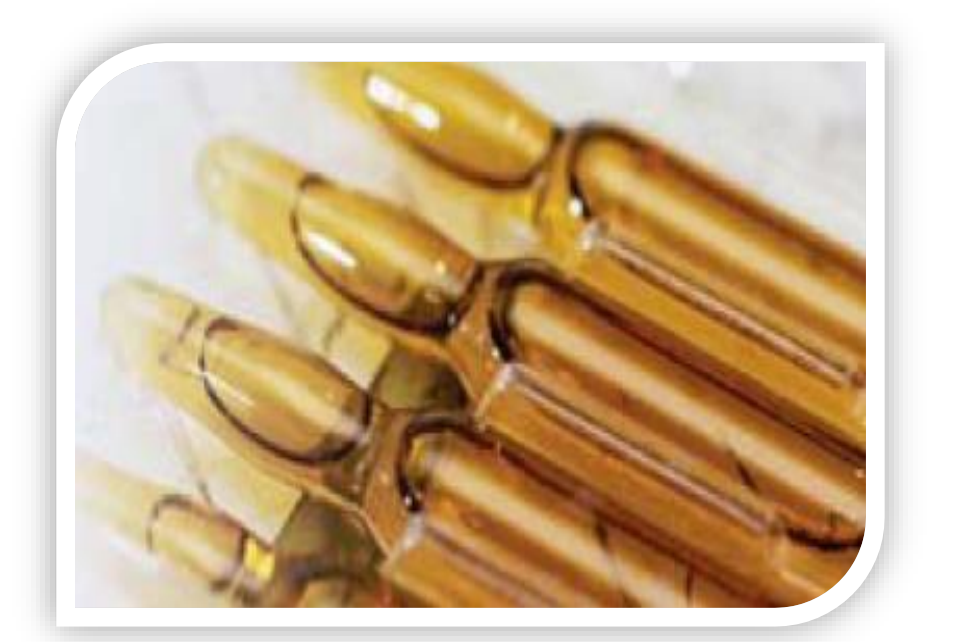

- 54 employees, headquartered in North Kingstown, RI with facilities for production, quality control, unitizing, packaging, and customer service
- ~5000 stocked organic and inorganic chemical standards plus custom solutions
- Long time supplier of chemical standards and reference standards to Agilent's CSD business
- Top Tier Accreditation ISO 9001, 17025 and 17034

#### **Product Portfolio**

Analytical Standards Certified Reference Materials Organic & Inorganic Standards Calibration Standards IQ/QQ/PQ Quality Control Check Standards

#### Analytical Solutions Buffers & Reagents Diluents & Wash Solutions ULTRApure Water

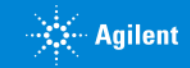

## Agilent's Expanded Portfolio

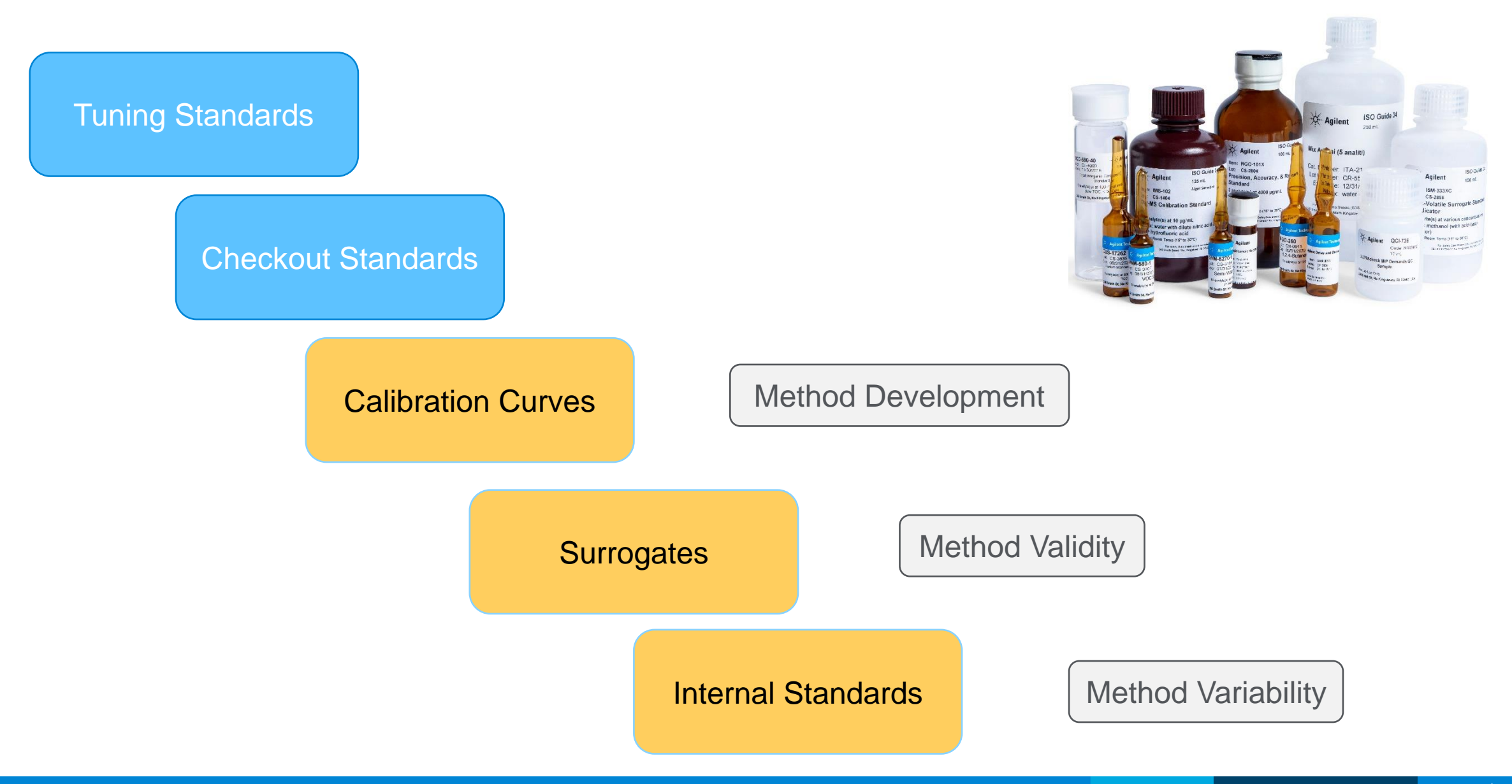

## Workflow solutions and applications

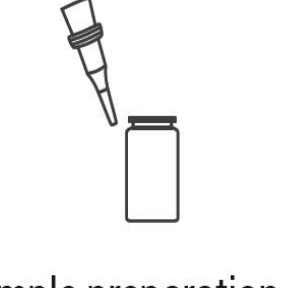

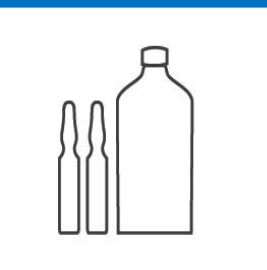

Sample preparation and containment

Chemical standards

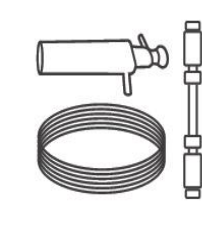

Separation

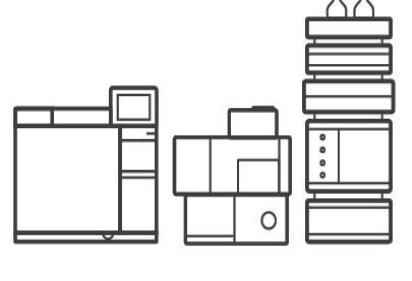

Detection

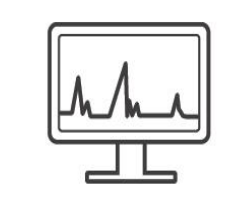

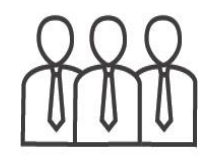

Analysis

Services

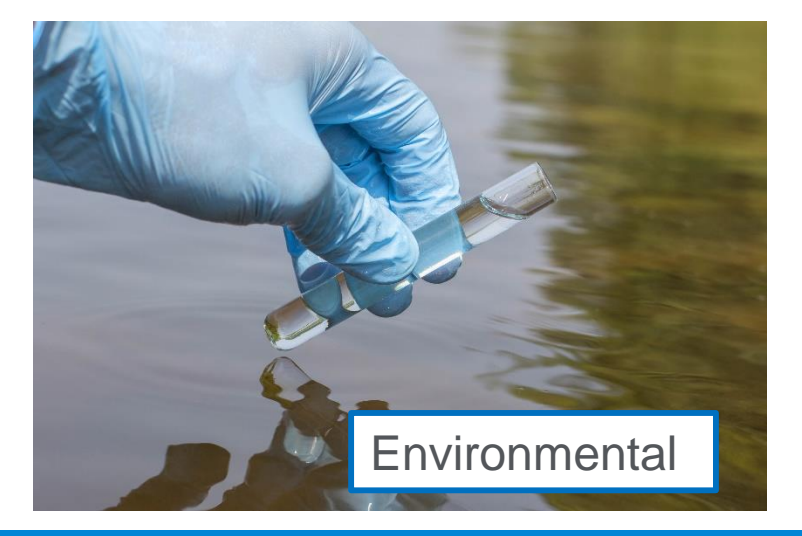

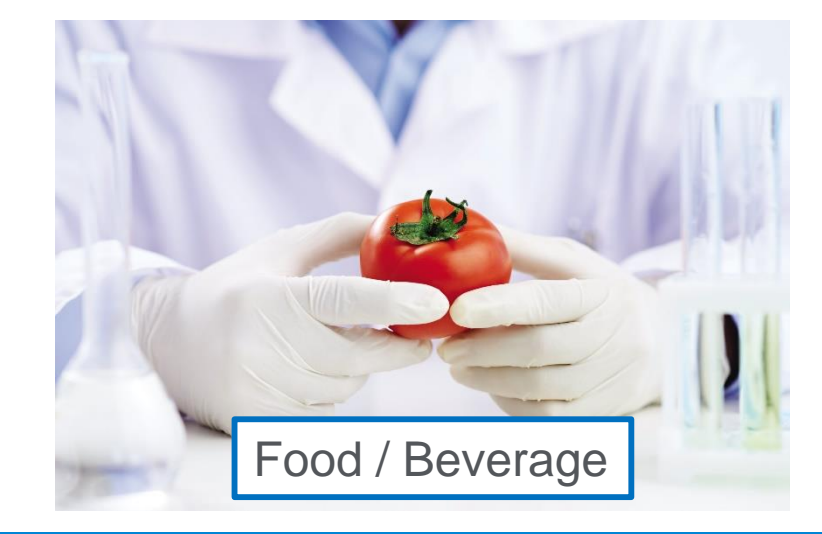

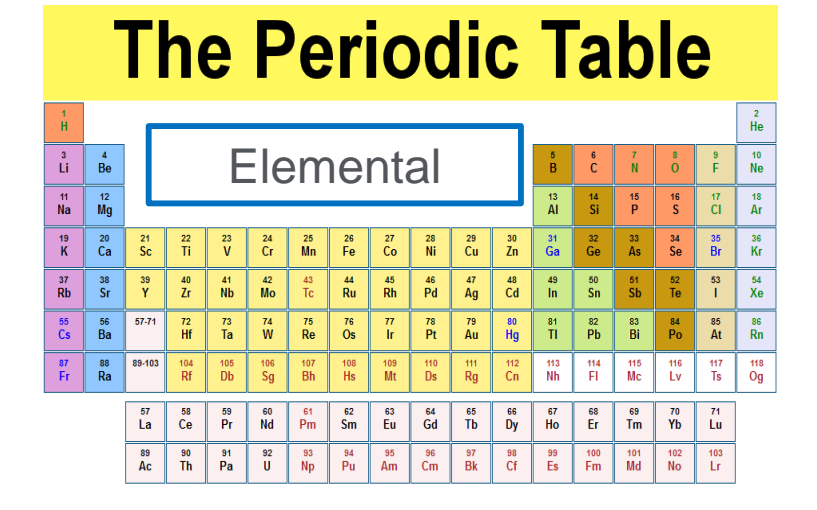

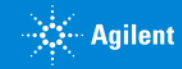

## Agilent Chemical Standards Portfolio – Current and Future

| Organic                        |                                 |                   |                              |             |
|--------------------------------|---------------------------------|-------------------|------------------------------|-------------|
| Food & Beverage                | Environmental                   | Pharma            | Forensics                    | BioPharma   |
| Allergans                      | Dioxins :uable                  | APIs              | Drugs of abuse & metabolites | Peptides    |
| Food authenticity              | Furans Avalle                   | Excipents         | Sports drug & steroids       | Glycans     |
| ANO                            |                                 |                   | Pure materials (drug         |             |
| Phenols and aromatic compounds | Polychlorinated Biphenyls       | Primary Standards | compounds)                   | Oligos      |
| Dyes                           | Pesticides                      |                   |                              | mABs        |
| Amino- and Nitro-Aromatics     | Volatile Organic Compounds      | 2121              | -121                         | Amino Acids |
| Lipids                         | Highly Volatile Halocarbons     | ed FYE            | ened F.                      | ilability   |
| PAHs                           | Hydrocarbons and Petrochemicals | Planne            | Platin                       | ial Avail   |
| Vet Drugs                      | Plasticizers                    |                   |                              | Partia      |

| Custom Organic and<br>Inorganic Standards! | Available |
|--------------------------------------------|-----------|
|                                            |           |

| Inorganic      |               |                |      |                 |          |
|----------------|---------------|----------------|------|-----------------|----------|
| Single element | Multi Element | Organometallic | Meta | ls in Biodiesel | Solvents |
| ICPMS          | ICPMS         | ICPMS          |      | ICPMS           | ICPMS    |
| ICPOES         | ICPOES        | ICPOES         |      | ICPOES          | ICPOES   |
| AA             | AA            | AA             |      | AA              | AA       |
| IC             | IC            | oil8           | ple  |                 | IC       |
|                |               | Avan           |      |                 | LC       |

| Instrument |            |        |                 |
|------------|------------|--------|-----------------|
| Checkout   | Compliance | Tuning | Column Checkout |
| LC         | LC         | LCMS   | LC              |
| LCMS       | LCMS       | GCMS   | GC              |
| GC         | GC         | ICPMS  |                 |
| GCMS       | GCMS       | ICPOES |                 |
| ICPMS      | ICPMS      | AA     |                 |
| ICPOES     | ICPOES     |        | ushle           |
| AA         | AA         | P      | vailable        |
| UV-VIS     | UV-VIS     |        |                 |
| FTIR       | FTIR       |        |                 |
| CE         | CE         |        |                 |
| Genomics   | Genomics   |        |                 |
| LC Columns |            |        |                 |
| GC Columns |            |        |                 |

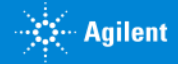

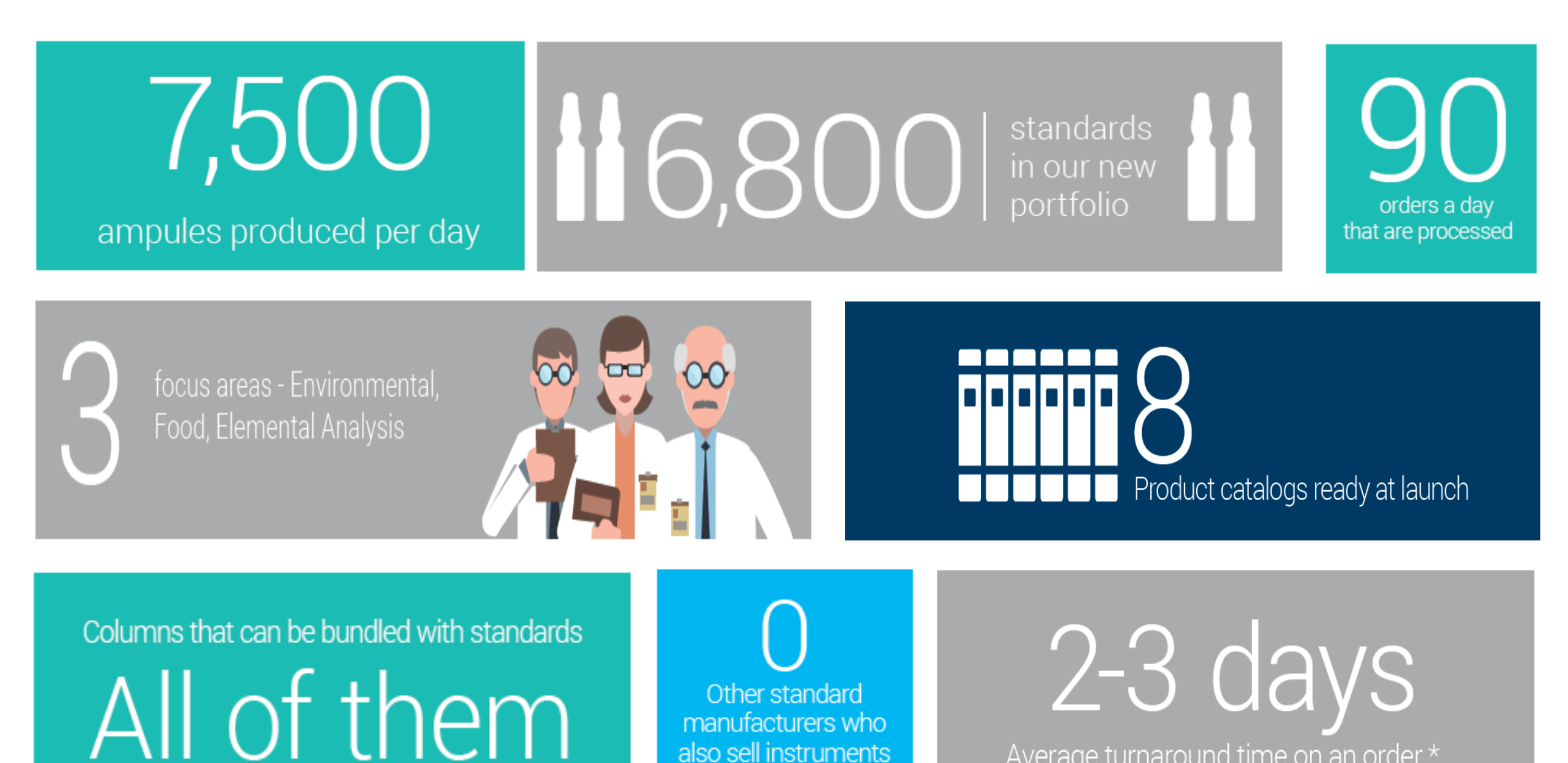

Average turnaround time on an order \*

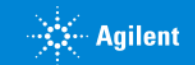

### Chemical Standards catalog products

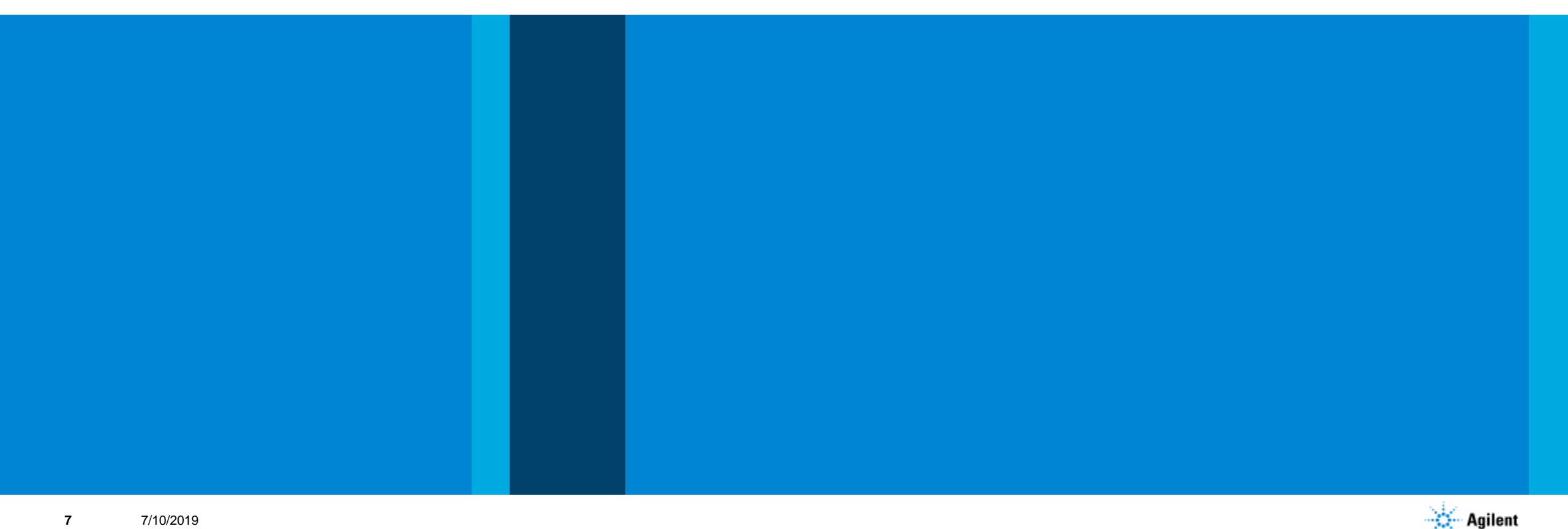

#### How to search chemical standard product

- 1. Global search from A.com
  - Part number
- 2. Chemical standard landing page search bar
  - Part number
  - Part Description
  - CAS number
  - Analytes name

#### 3. Product categories and sub-categories

- Type of products
- Application
- Similar products

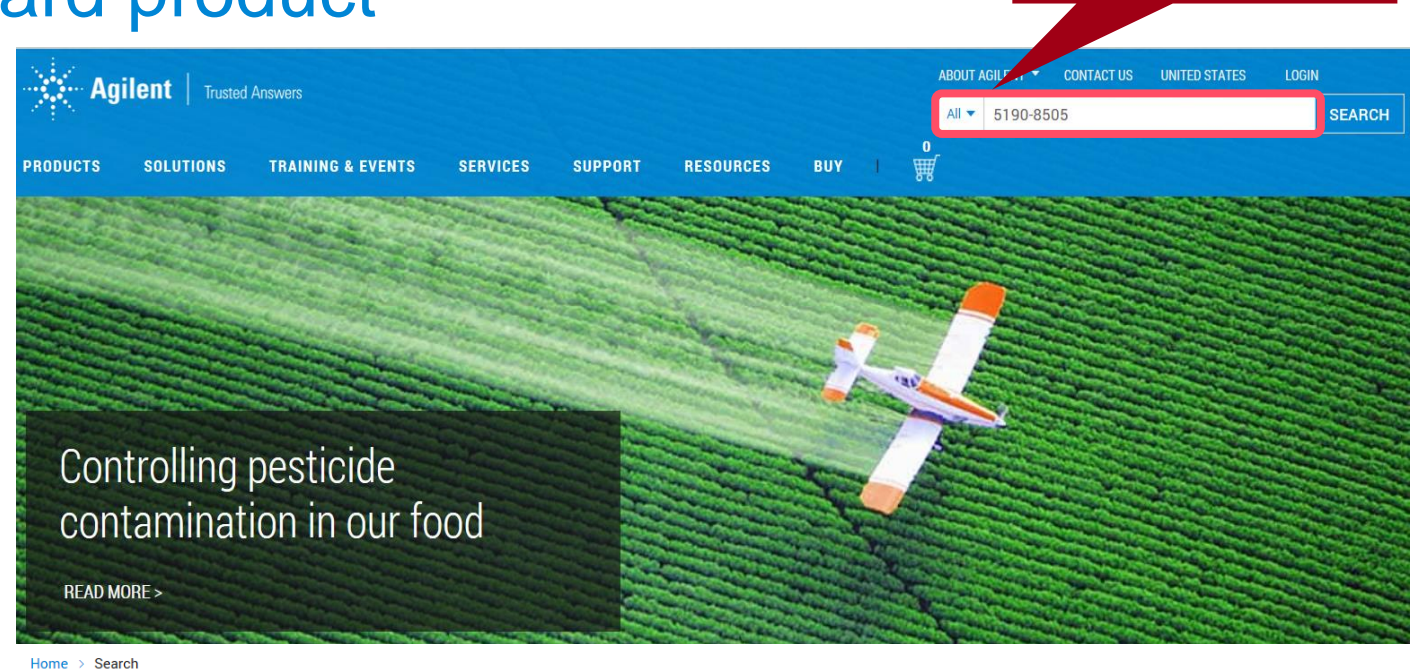

#### Q 5190-8505 **Refine Results** SEARCH 1 - 19 of 19 results View per page: 20 🗸 Shop (1) Compare 5190-8505 Explore (0) Praseodymium (Pr) standard, 1,000 µg/mL, in 5% HNO3, 100 mL Support (18) All (19) List Price: 59.10 USD Product Category QTY ADD TO CART Chemical Standards (1) Lab Supplies (1) 5190-8505, Praseodymium Standard: 1000 µg/mL Pr in 5% HNO3, LOT:0014447028, Certificate of Analysis POF (PDF) ICP-OES (1) 5190-8505, Praseodymium Standard: 1000 µg/mL Pr in 5% HNO3, LOT:0014447028, Certificate of Analysis Content Type Certificate of Analysis Publication Part Number: 5190-8505 / Created: July 11, 2017 / File Size: 246 KB / English

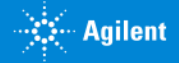

**Global Search** 

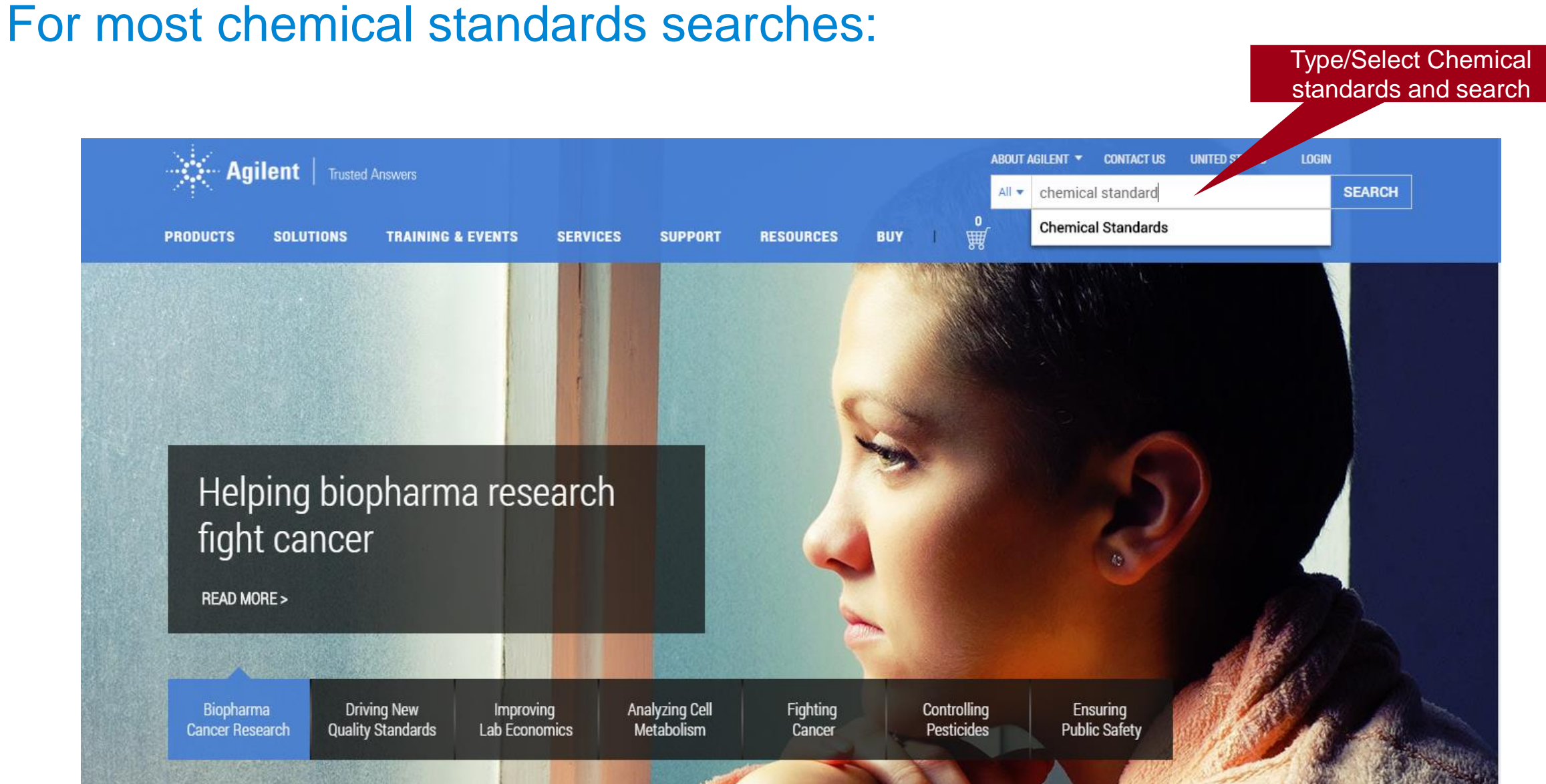

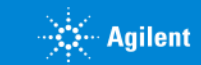

7/10/2019 9

#### How to go to chemical standard landing page

| Agilent   Truste                                     | ed Answers       ABOUT AGILENT ▼ CONTACT US     UNITED STATES ▼ LOGIN       All ▼ chemical standards     SEA                                                                                                    | ARCH |
|------------------------------------------------------|----------------------------------------------------------------------------------------------------|------|
| PRODUCTS SOLUTIONS                                   | TRAINING & EVENTS SERVICES SUPPORT RESOURCES BUY I                                                                                                    |      |
| Home > Search                                        |                                                                                                    |      |
| Refine Results                                       | Q Chemical StandardsSEARCHView per page: 20 ∨1 - 20 of 27842 results                                                                                                    |      |
| Click on Chemical<br>Standards<br>+ Product Category | Chemical Standards<br>With 40+ years of expertise, Agilent has a comprehensive portfolio of food, environment, elemental analysis, instrument<br>performance, and forensic standards. Complete your workflow solution with quality analytical standards from Agilent. If you |      |
| + Solution Category<br>+ Mode                        | Dyes<br>Dye reference standards for food and drink regulatory testing                                                                                                    |      |
| + About Agilent<br>+ Language                        | Quick View V BUY PRODUCTS                                                                                                    |      |

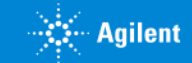

## Chemical standard Landing page

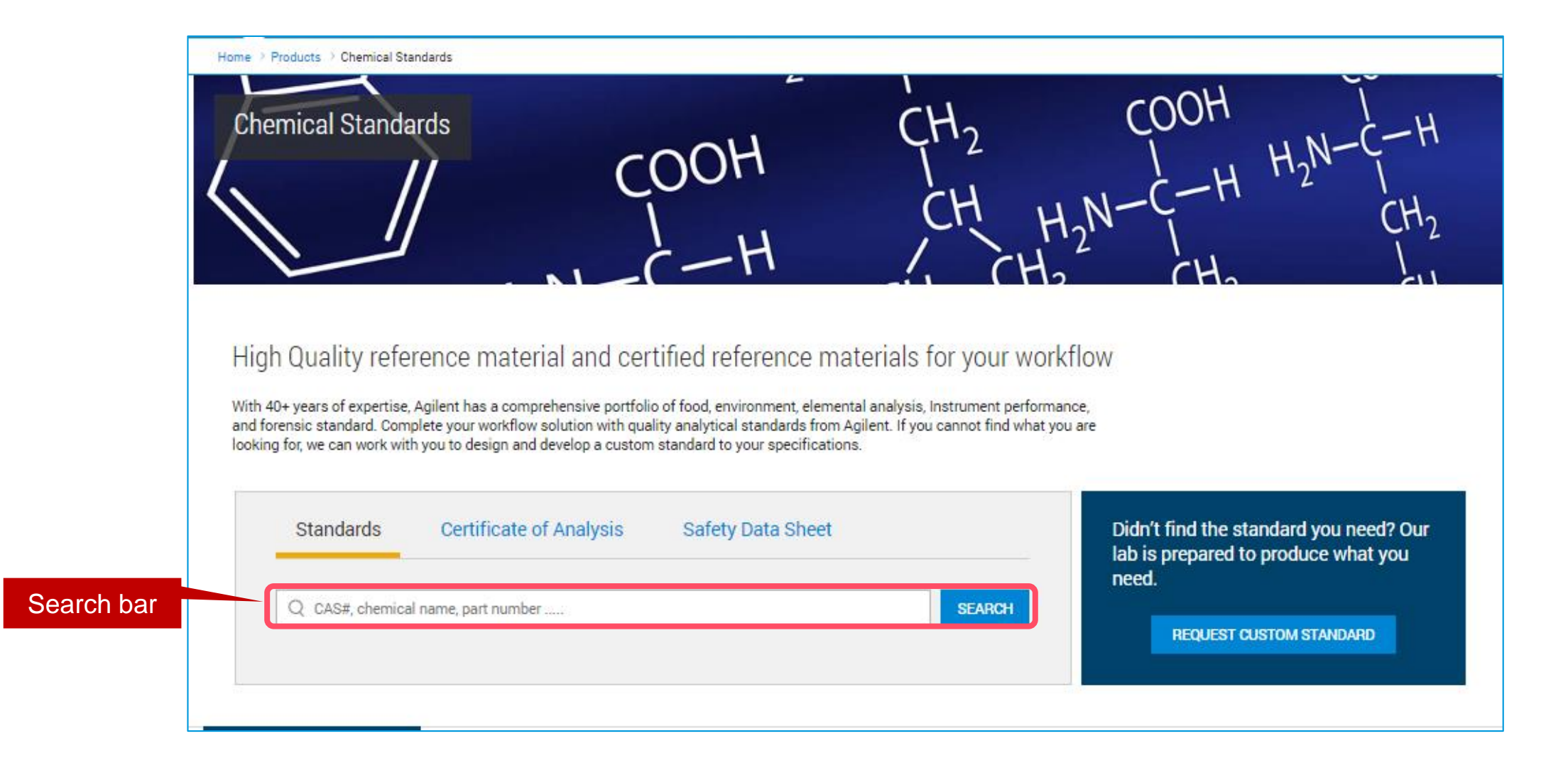

![](_page_10_Picture_2.jpeg)

#### How to go to chemical standard landing page

| Agilent   Truste              | d Answers                  |                        |                               | ITACT US UNITED STATES MY ACCOUNT - |
|-------------------------------|----------------------------|------------------------|-------------------------------|-------------------------------------|
| PRODUCTS SOLUTIONS            | TRAINING & EVENTS SERVICES | SUPPORT RESOURCES      | BUY I                         |                                     |
| Products > Columns, Parts & S | Supplies                   |                        |                               |                                     |
| Atomic Spectroscopy           | Gas Chromatography         | Liquid Chromatography  | Molecular Spectroscopy        | Lab Supplies & Sample               |
| AA Parts & Supplies           | GC Columns                 | LC Columns             | UV-Vis & UV-Vis-NIR Parts &   |                                     |
| ICP-MS Parts & Supplies       | GC Parts & Supplies        | LC Parts & Supplies    | Supplies                      | Sample Preparation                  |
| ICP-OES Parts & Supplies      | GC/MS Parts & Supplies     | LC/MS Parts & Supplies |                               |                                     |
| MP-AES Parts & Supplies       |                            | GPC/SEC Columns        | Fluorescence Parts & Supplies | Chemical Standards                  |
|                               |                            | GPC/SEC Standards      |                               |                                     |
|                               |                            |                        |                               |                                     |
| See All Products >            |                            |                        |                               |                                     |
| See All Brands >              |                            |                        |                               |                                     |

![](_page_11_Picture_2.jpeg)

### Narrow down the search results using filters

| Standards  | Certificate of Analysis | Safety Data Sheet |        | Didn't find the standard you need? Our<br>lab is prepared to produce what you<br>need. |
|------------|-------------------------|-------------------|--------|----------------------------------------------------------------------------------------|
| Q Nicotine |                         |                   | SEARCH |                                                                                        |
|            |                         |                   |        | REQUEST CUSTOM STANDARD                                                                |
|            |                         |                   |        |                                                                                        |

Search Results for Nicotine

1 - 4 of 4 results

| Filter by Analyte | Format Concentration Solvent | Agency Method   | Filters      |             |              |     |
|-------------------|------------------------------|-----------------|--------------|-------------|--------------|-----|
| Part Number 🌲     | Product Description 🗢        | Concentration 🖨 | Solvent 🖨    | Packaging 🖨 | Your Price 🌲 |     |
| 🗌 🕇 PSM-101-C     | FDA Pesticide GC #3          | multiple        | Acetone      | 1 mL Ampule | 165.00 USD   | QTY |
| <b>+</b> TFP-15-1 | GB/T 23211 Standard #15      | multiple        | Acetonitrile | 1 mL Ampule | 182.00 USD   | QTY |
| PST-4230M1000     | Nicotine standard            | 1000 μg/mL      | Methanol     | 1 mL Ampule | 29.70 USD    | QTY |
| + PST-4230A1000   | Nicotine standard            | 1000 μg/mL      | Acetonitrile | 1 mL Ampule | 32.67 USD    | QTY |

![](_page_12_Picture_5.jpeg)

![](_page_13_Figure_1.jpeg)

![](_page_13_Picture_2.jpeg)

Filter by Analyte

Concentration

Format

Agency Method

Solvent

![](_page_14_Figure_4.jpeg)

| Filter by | Analyte | Format | Concentration | Solvent | Agency Method |
|-----------|---------|--------|---------------|---------|---------------|
|           |         |        |               |         |               |

| Concentration |              | ×     |
|---------------|--------------|-------|
| 🔲 100 μg/mL   | 🔲 1000 μg/mL |       |
| Clear All     |              | APPLY |

![](_page_15_Picture_3.jpeg)

| Filter by | Analyte | Format | Concentration | Solvent | Agency Method |
|-----------|---------|--------|---------------|---------|---------------|
|           |         |        |               |         |               |

| Solvent   |              |          | ×     |
|-----------|--------------|----------|-------|
| Acetone   | Acetonitrile | Methanol |       |
| Clear All |              |          | APPLY |

![](_page_16_Picture_3.jpeg)

| Filter by | Analyte | Format | Concentration | Solvent | Agency Method |
|-----------|---------|--------|---------------|---------|---------------|
|           |         |        |               |         |               |

| Agency Method                 |           | ×     |
|-------------------------------|-----------|-------|
| China Standards GB/T<br>23211 | EPA 8270D |       |
| Clear All                     |           | APPLY |

![](_page_17_Picture_3.jpeg)

#### Finding more information of parts

#### 1 - 4 of 4 results Search Results for Nicotine Filter by Analyte **Agency Method** Solvent Format Concentration Product Description 🗢 Part Number 💲 Concentration 韋 Solvent 🌲 Packaging 🖨 Your Price 🖨 FSM-101-C FDA Pesticide GC #3 multiple Acetone 1 mL Ampule 165.00 USD QTY Expand and collapse information using + & -In Stock Components: Nicotine, 100 µg/mL; Triallate, 100 µg/mL; Dieldrin, 100 µg/mL; more > Format: Multi component mixture Solvent: Acetone See all product information > FP-15-1 1 mL Ampule 182.00 USD GB/T 23211 Standard #15 multiple Acetonitrile QTY PST-4230M1000 Nicotine standard 1000 µg/mL Methanol 1 mL Ampule 29.70 USD QTY PST-4230A1000 Acetonitrile 1 mL Ampule 32.67 USD Nicotine standard 1000 µg/mL QTY

![](_page_18_Picture_2.jpeg)

#### Entry to part number page

#### 1 - 4 of 4 results Search Results for Nicotine Filter by Analyte **Agency Method** Concentration Format Solvent Product Description 🗢 Packaging 🖨 Your Price 🜲 Part Number ≑ Concentration 韋 Solvent 🌲 PSM-101-C FDA Pesticide GC #3 multiple 1 mL Ampule 165.00 USD Acetone QTY . In Stock Components: Nicotine, 100 µg/mL; Triallate, 100 µg/mL; Entry to part Dieldrin\_100 µg/mL; more > number page Format: Multi component mixture Entry to part Solvent: Acetone number page See all product information > TFP-15-1 GB/T 23211 Standard #15 multiple Acetonitrile 1 mL Ampule 182.00 USD QTY PST-4230M1000 1000 µg/mL Methanol 1 mL Ampule 29.70 USD Nicotine standard QTY PST-4230A1000 Acetonitrile 1 mL Ampule 32.67 USD Nicotine standard 1000 µg/mL QTY

![](_page_19_Picture_2.jpeg)

7/10/2019

20

![](_page_19_Picture_4.jpeg)

#### Part number page

![](_page_20_Figure_1.jpeg)

![](_page_20_Picture_2.jpeg)

![](_page_21_Figure_0.jpeg)

![](_page_21_Picture_1.jpeg)

#### Cart

![](_page_22_Figure_1.jpeg)

🕂 🔆 Agilent

### Compare up to four selections

PSM-101-C

FDA Pesticide GC #3

TFP-15-1

#15

GB/T 23211 Standard

| Search Results                                              | for Nicotine                                                |                                                         |                                                                                              |              |             | 1 -                                                                            | 4 of 4 results                |
|-------------------------------------------------------------|-------------------------------------------------------------|---------------------------------------------------------|----------------------------------------------------------------------------------------------|--------------|-------------|--------------------------------------------------------------------------------|-------------------------------|
| Filter by Analyte                                           | Format Cor                                                  | centration Solvent                                      | Agency Method                                                                                |              |             |                                                                                |                               |
| Part Number 🌲                                               | Product Description                                         | n <b>\$</b>                                             | Concentration 🜲                                                                              | Solvent 🌲    | Packaging 🌲 | Your Price 🗘                                                                   |                               |
| ✓ + PSM-101-C                                               | FDA Pesticide GC                                            | #3                                                      | multiple                                                                                     | Acetone      | 1 mL Ampule | 165.00 USD                                                                     | QTY                           |
| 🗹 • TFP-15-1                                                | GB/T 23211 Stand                                            | ard #15                                                 | multiple                                                                                     | Acetonitrile | 1 mL Ampule | 182.00 USD                                                                     | QTY                           |
| ✓ PST-4230A1000                                             | Nicotine standard                                           |                                                         | 1000 µg/mL                                                                                   | Acetonitrile | 1 mL Ampule | 32.67 USD                                                                      | QTY                           |
|                                                             | Nicotine standard                                           |                                                         | 1000 µg/mL                                                                                   | Methanol     | 1 mL Ampule | 29.70 USD                                                                      | QTY                           |
| 1 - 4 of 4 results                                          |                                                             |                                                         |                                                                                              |              |             | ADD                                                                            | ) TO CART                     |
| ONNECT WITH AGILENT                                         | f in 🎐                                                      | You AGILENT<br>Tube social hub                          |                                                                                              |              |             |                                                                                |                               |
| BOUT AGILENT                                                | RESOURCES                                                   | SHOPPING TOOLS                                          | SUPPORT & SERVICES                                                                           |              | *           | - Agilent                                                                      | Trusted Answe                 |
| ewsroom<br>ompany Information<br>vestor Relations<br>areers | Literature Library<br>Video Library<br>Events<br>E-Seminars | Buy Online<br>Quick Order<br>My Account<br>My Favorites | Agilent Community<br>Technical Support<br>On-Site Services<br>Analytical Instrument Service: | 5            | ©           | Headquarters   Oti<br>5301 Stevens Cree<br>Santa Clara, CA 95<br>United States | her sites<br>ek Blvd.<br>5051 |
| 4 parts selected.                                           | E-Newsletters                                               | Where To Buy                                            | vacuum Product Services                                                                      |              |             | Cicer All                                                                      |                               |

PST-4230A1000

Nicotine standard

🔆 Agilent

COMPARE

PST-4230M1000

Nicotine standard

### Use product comparison tool to narrow down the search results

![](_page_24_Figure_1.jpeg)

![](_page_24_Picture_2.jpeg)

#### Search using product categories

![](_page_25_Figure_1.jpeg)

| C | chemical Standards | All Cate | gories               |                           |                    |                    |
|---|--------------------|----------|----------------------|---------------------------|--------------------|--------------------|
| ( | Agency Metho       | ods      | Biopharma            | Column Checkout Standards | Elemental Analysis | Product categories |
|   | Environment        | al       | Food and Beverages   | Instrument Calibration    | Meters             |                    |
|   | Petrochemic        | al       | Solvents & Additives |                           |                    |                    |

![](_page_25_Picture_3.jpeg)

#### **Promotions**

#### Promotions 1 -Aglant Sc Don't THERE Prostel m - Animi 10% discount on any HPLC and GC Purchase any volume of Chemical Standards on the Online Store, and columns, sample prep products, catalog chemical standards... receive a 20% discount. This code...

See All >

![](_page_26_Picture_3.jpeg)

### Custom Chemical standard Quote request

![](_page_27_Picture_1.jpeg)

#### Navigating through website

![](_page_28_Figure_1.jpeg)

![](_page_28_Picture_2.jpeg)

## Chemical standard Landing page

|                                                                                                    |                                                                                                    | 1 11                                                                                                    | How                                                                                                    |                                                                                                    |
|----------------------------------------------------------------------------------------------------|----------------------------------------------------------------------------------------------------|----------------------------------------------------------------------------------------------------|----------------------------------------------------------------------------------------------------|----------------------------------------------------------------------------------------------------|
| I<br>H<br>H                                                                                                    | ĊH                                                                                                    | $H_2N-C-H_1$<br>$H_2$ $CH_2$                                                                                                    | CH <sub>2</sub>                                                                                                    |                                                                                                    |
| l and certified reference                                                                                                    | e materials for your                                                                                                    | workflow                                                                                                    |                                                                                                    |                                                                                                    |
| ensive portfolio of food, environment, e<br>ution with quality analytical standards<br>/elop a custom standard to your specifi | lemental analysis, Instrument pe<br>from Agilent. If you cannot find i<br>ications.                                                                                                 | erformance,<br>what you are                                                                                                    |                                                                                                    | Custom request                                                                                                    |
| Analysis Safety Data She                                                                                                    | eet                                                                                                    | Didn't find the st<br>lab is prepared to                                                                                                    | andard you need? Our<br>o produce what you                                                                                                    |                                                                                                    |
| 2)                                                                                                    | SEARCH                                                                                                    | need.<br>REQUEST C                                                                                                    | USTOM STANDARD                                                                                                    |                                                                                                    |
| e                                                                                                    | and certified reference<br>ensive portfolio of food, environment, e<br>ution with quality analytical standards<br>elop a custom standard to your specifi<br>malysis Safety Data Sho | and certified reference materials for your<br>ensive portfolio of food, environment, elemental analysis, Instrument pution with quality analytical standards from Agilent. If you cannot find<br>elop a custom standard to your specifications. | Analysis Safety Data Sheet Start Start Sta | And certified reference materials for your workflow<br>ensive portfolio of food, environment, elemental analysis, Instrument performance,<br>ution with quality analytical standards from Agilent. If you cannot find what you are<br>elop a custom standard to your specifications.<br>malysis Safety Data Sheet<br>SEARCH Didn't find the standard you need? Our<br>lab is prepared to produce what you<br>need.<br>REQUEST CUSTOM STANDARD |

![](_page_29_Picture_2.jpeg)

## Required to create Login

| Please enter a Login Name                                                                                                    |                                                                                     |
|----------------------------------------------------------------------------------------------------|-------------------------------------------------------------------------------------|
| Login                                                                                                    | Not Registered?                                                                     |
| Email Address or Login Password Remember me on this computer (What is this?)                                                                                                    | <ul> <li>View Pricing</li> <li>Place Online Orders</li> <li>Track Orders</li> </ul> |
| LOGIN                                                                                                    | REGISTER                                                                            |
| Login Help:<br>• Forgot my password<br>• Agilent University customers – this account is in addition to your Agilent University account<br>and is required to purchase Agilent University Training Credits.<br>• All AATI users, please reset your password first time you log in to Agilent.com.<br>• Register with Agilent |                                                                                     |

![](_page_30_Picture_2.jpeg)

#### Two Options for Requesting Custom Quote

![](_page_31_Picture_1.jpeg)

![](_page_31_Picture_2.jpeg)

## **Enter New Recipe**

#### < Back

Request Custom Standards

#### Enter Your Recipe

Quality Control Validation Options:

💿 Level I : ISO 17034 Agilent Technologies Reference Mater al 👔

Level II : ISO 17034 Agilent Technologies Reference Material @
 Level III : ISO 17034 Agilent Technologies Certified Reference Material @

![](_page_32_Picture_8.jpeg)

#### 2) Select product class and type; Solution, Neat or Linearity Kit.

 Select/Enter Analytes, concentration, unit

1) Select Quality level

4) Add lines to add more analytes

5) Select/Enter quantity and fill size

6) Select/Enter Matrix (Solvent)

![](_page_32_Picture_14.jpeg)

![](_page_32_Picture_15.jpeg)

#### Note: No preview of quote before the submission

Matrix \*

Select Matrix

SUBMIT

**33** 7/10/2019

![](_page_32_Picture_18.jpeg)

## Custom Recipe; Match to Exact Catalog Part Number

 PRODUCTS
 SOLUTIONS
 TRAINING & EVENTS
 SERVICES
 SUPPORT
 RESOURCES
 BUY
 I
 IIII

 Home
 > Products
 > Chemical Standards
 > Request Custom Standards

#### K Back to edit recipe

![](_page_33_Picture_3.jpeg)

We found an off-the-shelf standard in our catalog that matches your recipe exactly. Order now to save time and cost.

| <br>PST-4230A1000<br>Nicotine standard       |                         |
|----------------------------------------------|-------------------------|
| <br>•<br>Analyte: Nicotine                   | • Solvent: Acetonitrile |
| Format: Single component mixture             |                         |
| CAS Number: 54-11-5                          |                         |
| Standard Concentration: Nicotine: 1000 µg/mL |                         |
| List Price: 32.67 USD                        |                         |
| QTY ADD TO CART                              |                         |

![](_page_33_Picture_6.jpeg)

Home > Products > Chemical Standards > Request Custom Standards

#### Similar Matched products

![](_page_34_Figure_2.jpeg)

We found off-the-shelf standards in our catalog that closely match your recipe. Would one of these work for you? Ordering off-the-shelf products is always faster and cheaper.

If these products do not meet your needs, you can still proceed to view your quot

# Based on analytes comparison

Matrix and concentration are excluded in similar matches

|                                       | for meet your needs, you our our proceed to new your                                                                                                    | quote.              |                                                                                                    |                                                                                   |
|---------------------------------------|----------------------------------------------------------------------------------------------------|---------------------|----------------------------------------------------------------------------------------------------|-----------------------------------------------------------------------------------|
|                                       | AM-100-1<br>Benzene<br>• Analyte: Benzene<br>• Format: Single component mixture<br>• CAS Number: 71-43-2<br>• Standard Concentration: Benzene: 100 µg/mL    | Solvent: Methanol   | Compare     Compare     Compare | None of the results work for<br>you? You can proceed with<br>your custom request. |
| · · · · · · · · · · · · · · · · · · · | EPA-1003-1<br>Benzene<br>• Analyte: Benzene<br>• Format: Single component mixture<br>• CAS Number: 71-43-2<br>• Standard Concentration: Benzene: 5000 µg/mL | Solvent: Methanol   | ✓ Compare                                                                                                    |                                                                                   |
| · · · · · · · · · · · · · · · · · · · | QTY     REQUEST QUOTE       RAB-041       Benzene       • Analyte: Benzene       • Format: Neat                                                             |                     | Compare                                                                                                    |                                                                                   |
|                                       | CAS Number: 71-43-2     Standard Concentration: Benzene: 100 mg     QTY     REQUEST QUOTE                                                                   |                     |                                                                                                    |                                                                                   |
| ·                                     | RAB-041M1000<br>Benzene                                                                                                    | - Columnit Hathamal | Compare                                                                                                    |                                                                                   |
| rts selected.                         | Format: Single component mixture                                                                                                    | • Solvent, Methanol |                                                                                                    | Clear All                                                                         |
| AM-100-1<br>Benzene                   | EPA-1003-1<br>Benzene                                                                                                    | ×                   |                                                                                                    | COMPARE                                                                           |

![](_page_34_Picture_8.jpeg)

## Use product comparison tool to narrow down the search results

| Open or | n new page                | × Part #: AM-100-1 Benzene standard Your Price: 14.85 USD | × Part #: EPA-1003-1 Benzene standard Your Price: 31.48 USD | × Part #: RAB-041 Benzene Your Price: 45.78 USD | × Part #: SCA-312-1 Residual Solvents Your Price: 138.00 USD                                                                                  |
|---------|---------------------------|-----------------------------------------------------------|-------------------------------------------------------------|-------------------------------------------------|----------------------------------------------------------------------------------------------------|
| H ا     | Highlight Differences     | QTY ADD TO CART                                           | QTY ADD TO CART                                             | QTY ADD TO CART                                 | QTY ADD TO CART                                                                                                    |
|         | Solvent                   | Methanol                                                  | Methanol                                                    | -                                               | Triacetin                                                                                                    |
|         | Standard<br>Concentration | Benzene: 100 µg/mL                                        | Benzene: 5000 µg/mL                                         | Benzene: 100 mg                                 | <b>1,2-Dichloroethane</b> : 100<br>μg/mL<br><b>Benzene</b> : 100 μg/mL<br><b>Chloroform</b> : 500 μg/mL<br><b>Trichloroethene</b> : 500 μg/mL |
|         | Volume                    | 1 mL                                                      | 1 mL                                                        | 100 mg                                          | 1 mL                                                                                                    |

![](_page_35_Picture_2.jpeg)

#### **Confirmation of Quote request**

Request Custom Standards

#### **Recipe Received**

Thank you for your custom request. Your custom quote request has been received, and a quote will be emailed to you upon completion. If there are additional clarifications needed on your request, an Agilent representative will reach out to you. If you have any additional questions or concerns for your quote, please email tech.ari@agilent.com.

tech.ari@Agilent.com

REQUEST ANOTHER QUOTE

VIEW STANDARDS PORTFOLIO

#### Your Custom Standard Recipe

|   | Analyte Name       | CAS#     | Concentration |
|---|--------------------|----------|---------------|
| 1 | Nicotine           | 54-11-5  | 1000000 µg/mL |
| 2 | Dibromoacetic acid | 631-64-1 | 1000000 μg/mL |

| Solvent    | Methanol                                                                                                    |  |  |  |
|------------|----------------------------------------------------------------------------------------------------|--|--|--|
|            | Agilent may be required to change the matrix ratio, or add a cosolvent in order to achieve total solubility. The true matrix will be reported on the Certificate of<br>Analysis. |  |  |  |
| Fill Size  | 1 mL                                                                                                    |  |  |  |
| Quantity   | 1                                                                                                    |  |  |  |
| Shelf Life | 12 Months                                                                                                    |  |  |  |

You will also receive an email confirmation

![](_page_36_Picture_11.jpeg)

## Add the "My Quotes" page display for order placement

![](_page_37_Figure_1.jpeg)

#### Review your Quote history on "My Quotes"

![](_page_37_Picture_3.jpeg)

## Linearity Kit

| Select    |            |
|-----------|------------|
| Linearity | <u>Kit</u> |

Linearity Kit 🌲 🛛 Organic

#### Kit Component 1

| Analyte No      | Analyte Name/Description * | CAS Number * | Concentration *        | Unit * |  |  |  |  |  |  |  |
|-----------------|----------------------------|--------------|------------------------|--------|--|--|--|--|--|--|--|
| 1               | Nicotine                   | 54-11-5      | 50                     | µg/mL  |  |  |  |  |  |  |  |
| 2               | Fenuron                    | 101-42-8     | 100                    | µg/mL  |  |  |  |  |  |  |  |
| 3               | m-Cymene                   | 535-77-3     | 50                     | μg/mL  |  |  |  |  |  |  |  |
| 4               | Nitralin                   | 4726-14-1    | 100                    | μg/mL  |  |  |  |  |  |  |  |
| ADD             |                            |              |                        |        |  |  |  |  |  |  |  |
| Quantity *      | Fill Size *                |              |                        |        |  |  |  |  |  |  |  |
| Kit Component 2 |                            |              |                        |        |  |  |  |  |  |  |  |
| Analyte No      | Analyte Name/Description * | CAS Number * | Concentration * Unit * |        |  |  |  |  |  |  |  |

ADD KIT COMPONENT

![](_page_38_Picture_7.jpeg)

#### Two Options for Requesting Custom Quote

| PRODUCTS                            | SOLUTIONS                              | TRAINING & EVENTS                             | SERVICES          | SUPPORT          | RESOURCES         | BUY      | T      | Ŵ        |
|-------------------------------------|----------------------------------------|-----------------------------------------------|-------------------|------------------|-------------------|----------|--------|----------|
| Home > Products                     | > Chemical Standa                      | ards > Request Custom Stand                   | lards             |                  |                   |          |        |          |
| Request Cu                          | stom Standa                            | ards                                          |                   |                  |                   |          |        |          |
| Get St                              | arted                                  |                                               |                   |                  |                   |          |        |          |
| If our catalog of will receive a qu | off-the-shelf stan<br>ote once you sub | idards does not support y<br>mit your recipe. | our application n | ieed, we are hap | py to make custom | standard | ls for | you. You |

Choose how to get started below:

![](_page_39_Picture_3.jpeg)

#### Modify the recipe of an existing product

Modify the recipe of a chemical standard from our catalog using its part number. (The recipe form will be pre-populated based on the part number you enter.)

![](_page_39_Figure_6.jpeg)

![](_page_39_Picture_7.jpeg)

Ē

![](_page_40_Figure_0.jpeg)

![](_page_40_Picture_2.jpeg)

#### Summary

- Agilent now offers standards in Environmental, Food and Elemental analysis market
- Enhanced web experience; Improved product searchability, CoA and Safety Data Sheet
- Online custom ordering capabilities; Faster quote turn around time, minimize errors
- Dedicated technical support team with 20+ years of experience

![](_page_41_Picture_5.jpeg)

# Questions ?

![](_page_42_Picture_1.jpeg)